## Le calcul des effectifs par les directeurs d'école

Cheminement dans Base élèves 1<sup>er</sup> degré – entrée « Directeur d'école »

• 1<sup>ère</sup> méthode

Sur la page d'accueil de l'application, les directeurs d'école disposent d'un « pas à pas » dans le bloc « Constat des effectifs », fil d'ariane pour le calcul et la validation des effectifs.

| Constat des effectifs                                                    | • |
|--------------------------------------------------------------------------|---|
| ▼ Demande du DASEN du 01/09/2016                                         |   |
| Date d'observation :22/09/2016<br>Date limite de validation : 26/09/2016 |   |
| Calcul des effectifs constatés à réaliser à compter du 22/09/2016        |   |

Le bloc « Constat des effectifs » affiche les échéances de la campagne, dès sa création par la DSDEN :

« Date d'observation : 22/09/2016 Date limite de validation : 26/09/2016 »,

et rappelle au directeur d'école, en caractère rouge, la date d'ouverture du calcul des effectifs : « Calcul des effectifs constatés à réaliser à compter du 22/09/2016 » (date d'observation dans BE1d).

A échéance de la date d'observation, l'information en caractère rouge prend la forme d'un lien, permettant un accès direct à l'écran BE1d du calcul des effectifs constatés, déjà pré-rempli avec les éléments de la campagne.

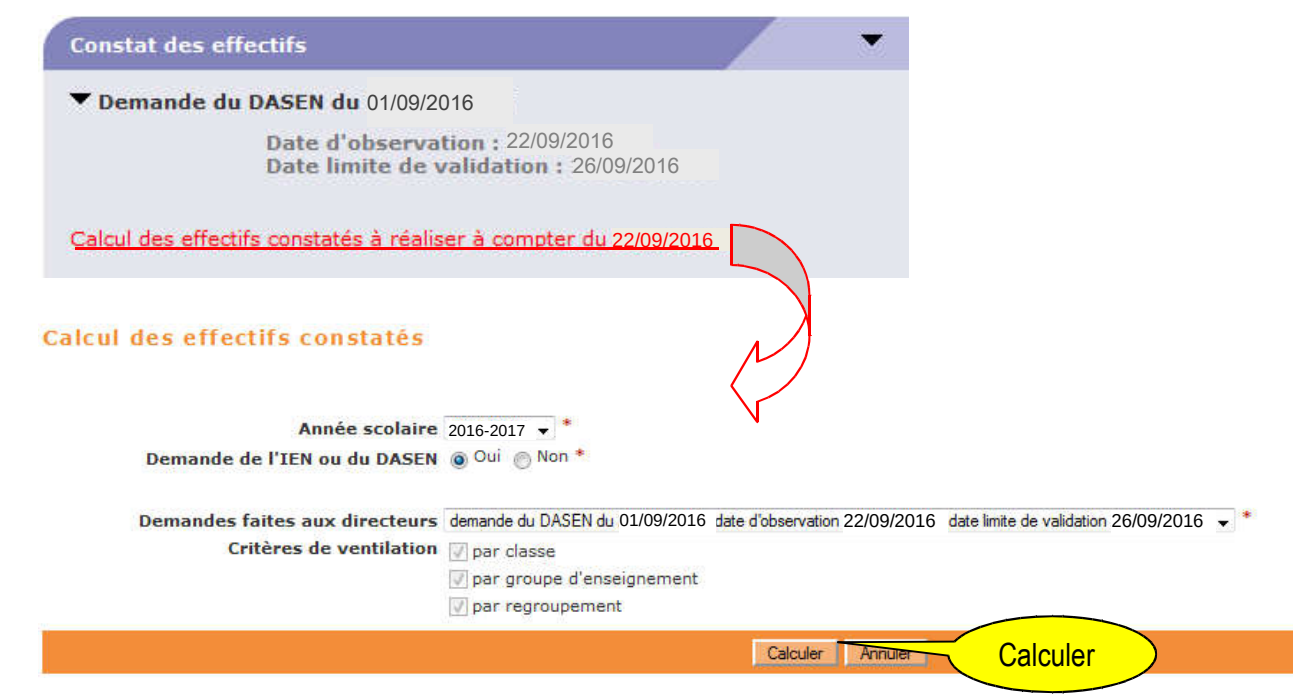

Sur cet écran, le directeur d'école n'a plus qu'à lancer le calcul.

• 2<sup>nde</sup> méthode

Le calcul des effectifs reste en effet accessible à partir des menus de l'application :

0 Menu « Ecole »

Calcul des effectifs constatés

- Suivi effectifs

Cliquer sur le bouton « Nouveau calcul des effectifs constatés »

Ici, le directeur d'école doit saisir les éléments de la campagne avant de lancer le calcul.

| Blaistère<br>édscattor<br>ie association<br>rie association<br>rie association<br>subic affectifs<br>Suivi effectifs<br>Prévision effectifs<br>Carte d'identité    | Choisir l'année scolaire : 2016-2017                                    |
|----------------------------------------------------------------------------------------------------|-------------------------------------------------------------------------|
| Calcul des effectifs constatés                                                                                                    | Cocher 'Oui' à la demande du DASEN                                      |
| Demandes faites aux directeurs demande du DASEN du 30/05/2012- date o<br>Critères de ventilation v par classe<br>v par groupe d'enseignement<br>v par regroupement | Choisir la demande de l'IA DASEN<br>relative au constat de rentrée 2016 |
| Calculer                                                                                                    | Annuler                                                                 |

• Quelle que soit la méthode utilisée pour lancer le calcul des effectifs, l'état des effectifs généré par l'application doit être enregistré pour être conservé.

|                                         |                                               | errectirs de votre ecole : Enregistrer                           |                                                                                                    | Retour                                                                 |             |
|-----------------------------------------|-----------------------------------------------|------------------------------------------------------------------|----------------------------------------------------------------------------------------------------|------------------------------------------------------------------------|-------------|
| Critères de v                           | entilation                                    | Etat du<br>Année scola<br>Date d'observati<br>de l'IEN ou du DAS | 30/05/2012<br>im 2011-2012<br>on 30/05/2012<br>on 02/06/2012<br>EH Oui<br>avant un INE attribué ou vérifié)             |                                                                        |             |
| Le directeu<br>effectifs de<br>Remarque | ur enregistre<br>son école.<br>: il peut enre | l'état des                                                       | Classes<br>CP Mme CAMPION<br>CP Mme HUTLER<br>CP Mme NOAILLES<br>CP-CEI Mme LUCAS<br>TTTTAL PU NUMEAU                   | Effectifs<br>23<br>22<br>24<br>11                                      |             |
| états avan                              | t de valider s                                | ses effectifs.                                                   | CE1 Mme DALLAGI<br>CE1 Mme LEPAGNOT<br>CE1-CE2 Mme MARION<br>CP-CE1 Mme LUCAS<br>TOTAL DU NIVEAU                        | 26<br>27<br>13<br>13<br>79                                             |             |
|                                         | CYCLE II                                      | COURS ELEMENTAIRE 2EME ANNEE                                     | CE1-CE2 Mme MARION<br>CE2 Mme CARRE<br>CE2 Mme NOEL<br>CE2-CM1 Mme BIGOT<br>TOTAL DU NIVEAU                             | 11<br>25<br>27<br>8<br><b>71</b>                                       |             |
|                                         | CYCLE III                                     | COURS MOYEN 1ERE ANNEE                                           | CE2-CM1 Mme BIGOT<br>CM1 Mme DELPHIN<br>CM1 Mme VEPIERRE<br>TOTAL DU NIVEAU                                             | Le directeur vérifie que tous les é                                    | lèves       |
|                                         | CYCLE III                                     | COURS MOYEN 2EME ANNEE                                           | CM2 Mme PECHEUX<br>CM2 Mme WIOTTE<br>CM2 Mr Haladjian<br><b>Total du Niyeau</b><br><b>Total des effectifs constatés</b> | admis définitivement dans son éc<br>ont bien reçu leur INE et ont bien | cole<br>été |

Ces deux opérations ont permis de mémoriser les calculs des effectifs constatés dans la base de données. Elles peuvent être répétées à souhait, dans le délai de la date limite de validation des effectifs, jusqu'à ce que l'état reflète les effectifs réels de l'école.

Le directeur d'école doit ensuite procéder à la validation de l'état d'effectifs.

## Validation du calcul des effectifs par les directeurs d'école

Cheminement dans Base élèves 1<sup>er</sup> degré – entrée « Directeur d'école »

• 1ère méthode

Dès enregistrement du premier état des effectifs relatif à la campagne, les informations portées par le bloc Constat des effectifs » de la page d'accueil sont mises à jour en conséquence.

A ce stade, le bloc présente, au-delà des échéances de la campagne, un accès direct vers l'état des effectifs le plus récent « Calcul d'effectifs enregistré le JJ/MM/AAAA »et invite le directeur d'école à le valider (- A valider), depuis la page d'accueil, via le bouton « Valider » associé, sans nul besoin de naviguer dans l'application

Il reprend aussi les indicateurs clé relatifs aux effectifs de l'école dénombrés dans BE1d au titre de la campagne de constat (effectifs constatés, effectifs non comptabilisés pour défaut de répartition et/ou d'INE), avec un accès direct aux listes d'élèves détaillées correspondantes.

| Constat des effectifs                                                                                      |                   | •   |
|----------------------------------------------------------------------------------------------------|-------------------|-----|
| Demande du DASEN du 01/09/2016                                                                             |                   |     |
| Date d'observation : 22/09/2016<br>Date limite de validation :26/09/2016                                   |                   |     |
| Calcul d'effectifs enregistré le 22/09/2016 · A valider : Valider                                          | 1                 |     |
| Effectifs constatés : <u>46 élèves</u><br>Effectifs non comptabilisés pour défaut de répartition et/ou d'I | NE : <u>0 élè</u> | ves |
| Accéder aux autres calculs d'effectifs enregistrés pour cette dem                                          | <u>iande</u>      |     |

Si le directeur d'école a effectué plusieurs calculs d'effectifs, le dernier état enregistré est mis en avant dans le blotoutefois, les autres états enregistrés restent accessibles, toujours depuis le bloc, via le lien « Accéder aux autres calculs d'effectifs enregistrés pour cette demande ».

• 2<sup>nde</sup> méthode

La validation du calcul des effectifs reste en effet accessible à partir des menus de l'application :

- 0 Menu « Ecole »
  - Suivi effectifs

Sur l'écran kiste des Etats d'effectifs », le directeur visualise dans la rubrique « Etats d'effectifs constatés demandés par l'IEN ou l'IA DASEN » l'(les) état(s) du XX/XX/XXXX à la date d'observation du 22/09/2016, triés depuis plus récent au plus ancien . Leur statut est « non validé ».

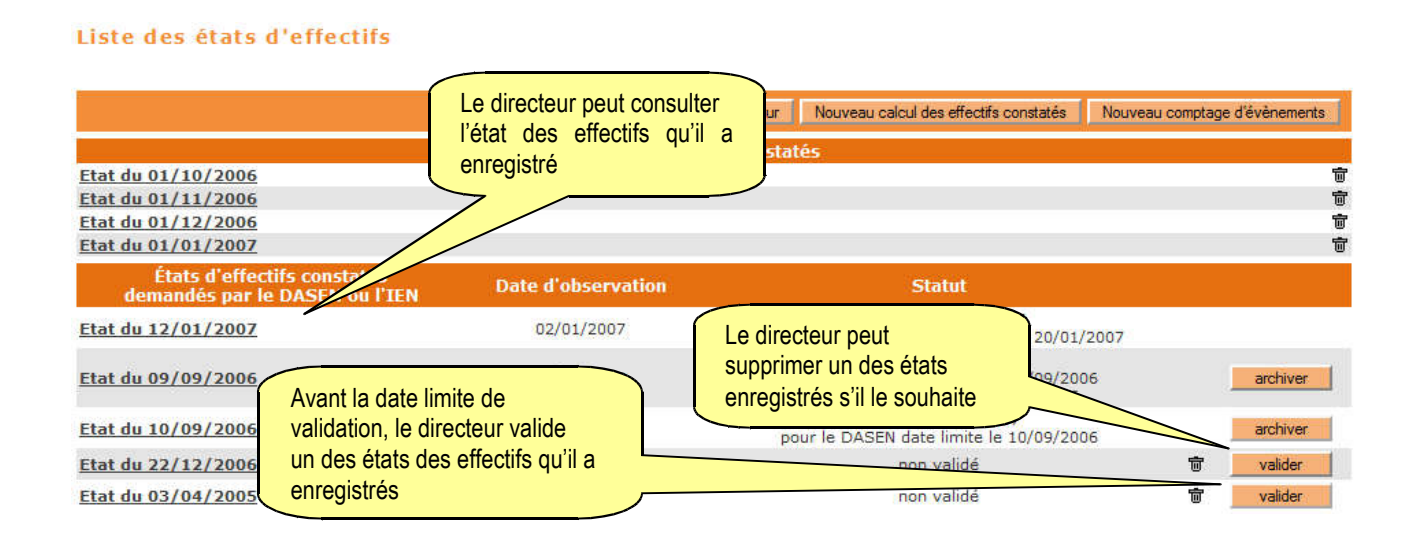

• Quelle que soit la méthode retenue, la validation est à confirmer pour être prise en compte.

|                   |                                    |                               | État du 30/05/2012                                                                               |                                  |
|-------------------|------------------------------------|-------------------------------|--------------------------------------------------------------------------------------------------|----------------------------------|
|                   |                                    | Date                          | a di scolaire 2011-2012<br>a di scolaire 30/05/2012                                              |                                  |
|                   |                                    | Date limit<br>Demande de l'IB | e de van<br>N ou du DAS                                                                          |                                  |
| e vent<br>tis par | ilation<br>niveau, dasse (élèves i | épartis, admis défi           | nitivement et ayant un vérifié)                                                                  |                                  |
|                   | Cycle                              | Niveau                        |                                                                                                  |                                  |
|                   | CYCLE II                           | СР                            | CP Mme CAM<br>CP Mme HUT<br>CP Mme HUT<br>CP Mme NOA<br>CP-CEI Mme<br>TOTAL UN                   | onfirmer la<br>des effectifs     |
|                   | CYCLE II                           | CE1                           | CE1 Mme DALLAGI<br>CE1 Mme LEPAGNOT<br>CE1-CE2 Mme MARION<br>CP-CE1 Mme LUCAS<br>TOTAL DU NIVEAU | 26<br>27<br>13<br>13<br>79       |
|                   | CYCLE II                           | CE2                           | CE1-CE2 Mme MARION<br>CE2 Mme CARRE<br>CE2 Mme NOEL<br>CE2-CM1 Mme BIGOT<br>TOTAL DU NIVEAU      | 11<br>25<br>27<br>8<br><b>71</b> |
|                   | CYCLE III                          | CM1                           | CE2-CM1 Mme BIGOT<br>CM1 Mme DELPHIN<br>CM1 Mme VEPIERRE<br><b>TOTAL DU NIVEAU</b>               | 19<br>31<br>31<br>81             |
|                   | CYCLE III                          | CM2                           | CM2 Mme PECHEUX<br>CM2 Mme WIOTTE<br>CM2 Mr HALADIAN<br>TOTAL DU NIVEAU                          | 29<br>27<br>24<br>80             |
|                   |                                    |                               | TOTAL DES EFFECTIFS CONSTATÉS                                                                    | 391                              |

Validation d'un état des effectifs constatés

La colonne « Statut » de la « Liste des états d'effectifs constatés » indique si la validation est bien prise en compte ou non.

Liste des états d'effectifs

|                                                                      |                     | Retour Nouveau calcul des effectifs constatés Nouvea                                                    | iu comptage | d'évènements |
|----------------------------------------------------------------------|---------------------|----------------------------------------------------------------------------------------------------|-------------|--------------|
|                                                                      | États d'effect      | ifs constatés                                                                                           |             |              |
| Etat du 01/10/2006                                                   |                     |                                                                                                    |             | Ū            |
| Etat du 01/11/2006                                                   |                     |                                                                                                    |             | <b></b>      |
| Etat du 01/12/2006                                                   |                     |                                                                                                    |             | Ť            |
| Etat du 01/01/2007                                                   |                     |                                                                                                    |             | Ū            |
| États d'effectifs constatés<br>demandés par le DASEN ou l'IEN        | Date d'observation  | Statut                                                                                                  |             |              |
| <u>Etat du 12/01/2007</u>                                            | 02/01/2007          | archivé le 12/02/2007<br>validé pour le DASEN date limite le 20/01/2007                                 |             |              |
| <u>Etat du 09/09/2006</u>                                            | 01/09/2006          | validé le 01/02/2007<br>pour le DASEN date limite le 10/09/2006<br>pour l'IEN date limite le 15/09/2006 |             | archiver     |
| <u>Etat du 10/09/2006</u>                                            | 06/09/2006          | validé le 01/02/2007<br>pour le DASEN date limite le 10/09/2006                                         |             | archiver     |
| Etat du 22/12/2006                                                   | 06/10/              | non validé                                                                                              | Ť           | valider      |
| Etat du 03 / Le statut « Validé » indi-<br>la validation a été enreg | que que<br>jistrée. | non validé                                                                                              | Ū           | valider      |

Le directeur d'école a jusqu'au 26/09/2016 minuit (date limite de validation dans BE1d) pour valider l'état correspondant à l'effectif de l'école, en cliquant sur le bouton « Valider ».